# สารบัญ

| ขั้นตอนการใช้งานระบบงานแผนและพัฒนาคุณภาพ | 2  |
|------------------------------------------|----|
| 1. เมนูข้อมูลพื้นฐาน                     | 2  |
| 1.1 ข้อมูลพื้นฐาน/บันทึก                 | 2  |
| 1.2 ข้อมูลพื้นฐาน/แก้ไข                  | 3  |
| 1.3 ข้อมูลพื้นฐาน/ลบ                     | 5  |
| 2. เมนูข้อมูลพื้นฐาน                     | 6  |
| 2.1 ข้อมูลกลยุทธ์/โครงการ/กิจกรรม/บันทึก | 6  |
| 2.2 ข้อมูลกลยุทธ์/โครงการ/กิจกรรม/แก้ไข  | 10 |
| 2.3 ข้อมูลกลยุทธ์/โครงการ/กิจกรรม/ลบ     | 13 |
| รายงานของานงานแผนและพัฒนาคุณภาพ          | 16 |

## หน้า

## ้ขั้นตอนการใช้งานระบบงานแผนและพัฒนาคุณภาพประกอบด้วยเมนูต่างๆ ดังต่อไปนี้

หน้าจอหลักของระบบงานแผนและพัฒนาคุณภาพ แบ่งออกเป็น 2 ส่วนคือค้านบนแสดงรายละเอียด การบันทึก ลบ แก้ไขของข้อมูล ส่วนที่ 2 ด้านซ้ายมือแสดงรายละเอียดในส่วนของรายงาน

|                  |                                  |                                  | ส่วนที่ 1                                                 |        |
|------------------|----------------------------------|----------------------------------|-----------------------------------------------------------|--------|
|                  |                                  | ข้อมูลพื้นฐาน ▼ ข้อมูล กลยุทธ์/1 | ครงการ/กิจกรรม 🔻 ข้อมูลแผนงาน/แผนปฏิบัติงาน               |        |
|                  | คณะแพทยศาส<br>มหาวิทยาลัยธรรมศาส |                                  | ยินดีต่อนรับสู่<br>คณะแพทยศาสตร์<br>มหาวิทยาลัยธรรมศาสตร์ | -      |
| ส่วนที่ <b>2</b> | รายงาน<br>รายงานด้วย่งชื่        |                                  | งานแผนและพัฒนาคุณภาพ คณะแพทยศาสต                          | ہ<br>م |
|                  | รายงานโครงการ/กิจกรรม            |                                  | มหาวิทยาลัยธรรมศาสตร์                                     |        |
|                  | รายงานแผนการดำเนินงาน            |                                  |                                                           |        |

- 1. เมนูข้อมูลพื้นฐานมีดังต่อไปนี้
  - 1.1 ข้อมูลพื้นฐาน/บันทึก
    - 1. เลือกเมนูข้อมูลพื้นฐาน
    - 2. เลือกรายการยุทธศาสตร์
    - 3. บันทึกข้อมูลยุทธศาสตร์
    - 4. เมื่อบันทึกข้อมูลยุทธศาสตร์เรียบร้อยแล้วกคปุ่มบันทึกเพื่อบันทึกข้อมูล

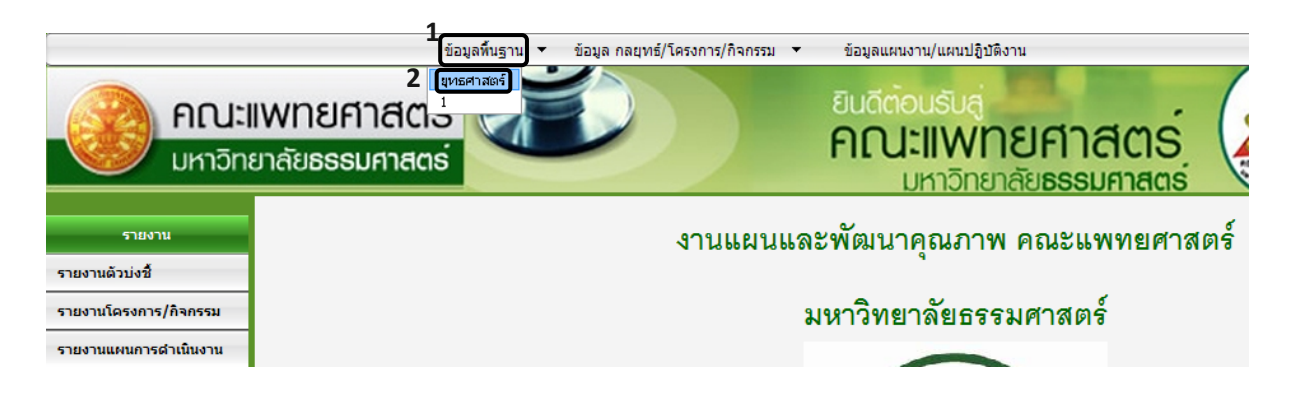

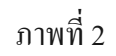

| ชื่อยุทธศ  | าสตร์                                             |              |
|------------|---------------------------------------------------|--------------|
|            |                                                   |              |
|            |                                                   | 3            |
| ชื่อยุทธศา | สตร์ :                                            |              |
|            |                                                   | มันทึกข้อมูล |
|            |                                                   |              |
| สำดับ      | รายการยุทธศาสตร์                                  | ดำเนินการ    |
| 1          | การผลิตบัณฑิตที่มีคุณภาพและคุณธรรมเพื่อสังคม      | [ແກ້ໄข] [ລນ] |
| 2          | การสร้างและเผยแพร่งานวิจัยที่เป็นประโยชน์ต่อสังคม | [แก้ไข] [ลบ] |

ภาพที่ 3

- 1.2 ข้อมูลพื้นฐาน/แก้ไข
  - 1. เลือกเมนูข้อมูลพื้นฐาน
  - 2. เลือกรายการยุทธศาสตร์
  - แก้ไขข้อมูลยุทธศาสตร์
  - 4. เมื่อบันทึกข้อมูลยุทธศาสตร์เรียบร้อยแล้วกดปุ่มบันทึกเพื่อบันทึกข้อมูล

|                                                       | 1                                                           | รรบ 🔻 ข้อบอแผนงาบ/แผนปอิบัติงาบ                           |
|-------------------------------------------------------|-------------------------------------------------------------|-----------------------------------------------------------|
| 2 โมษศาสตร์<br>คณะแพทยศาสตร์<br>มหาวิทยาลัยธรรมศาสตร์ |                                                             | ยินดีต่อนรับสู่<br>คณะแพทยศาสตร์<br>มหาวิทยาลัยธรรมศาสตร์ |
| รายงาน                                                |                                                             | นและพัฒนาคุณภาพ คณะแพทยศาสตร์                             |
| รายงานตัวบ่งชื้<br>รายงานโครงการ/กิจกรรม              | <sup>8</sup><br><sup>กร/ภิจกรรม</sup> มหาวิทยาลัยธรรมศาสตร์ |                                                           |
| รายงานแผนการตำเนินงาน                                 |                                                             |                                                           |

ภาพที่ 4

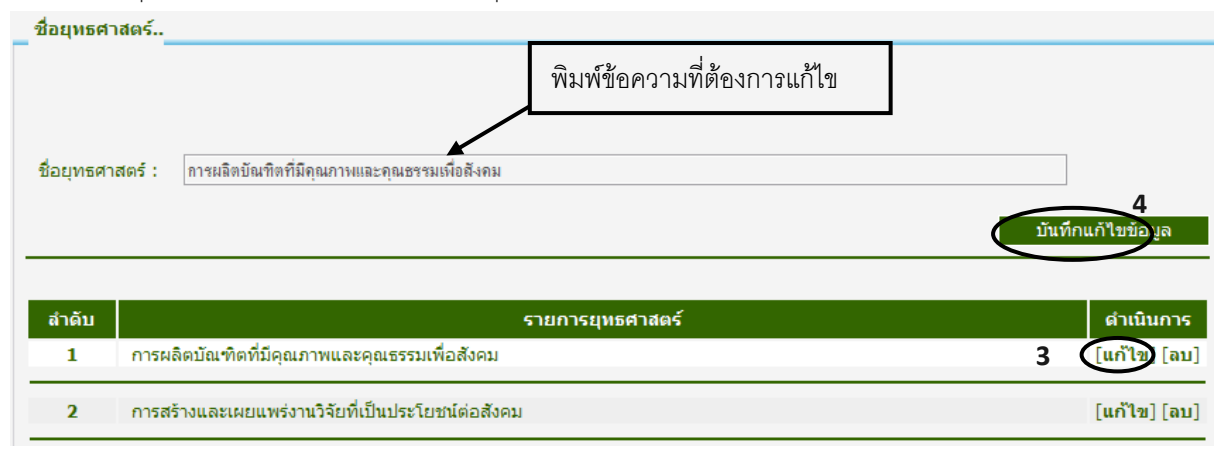

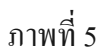

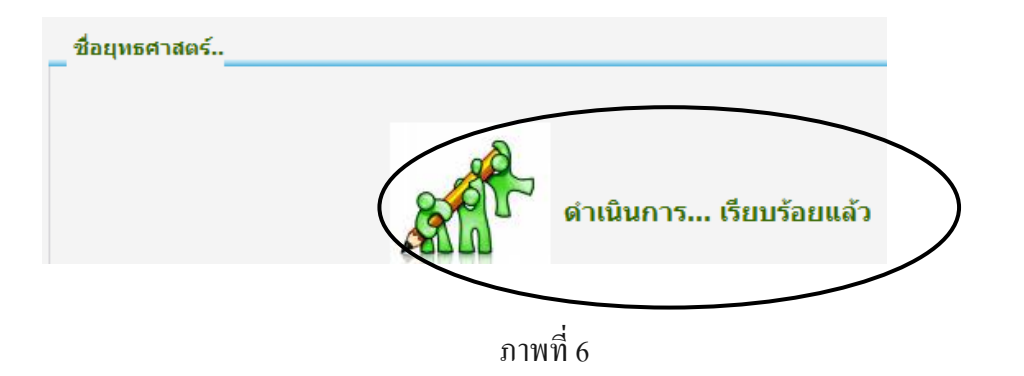

## 1.3 ข้อมูลพื้นฐาน/ลบ

- 1. เลือกเมนูข้อมูลพื้นฐาน
- 2. เลือกรายการยุทธศาสตร์
- 3. กดปุ่มลบข้อมูลยุทธศาสตร์

| <b>()</b><br>มหา                              | ข้อมูลทีมฐาน ข้อมูล กลยุทธ์/โครงการ/กิจกรรม ข้อมูลแผนงาน/แผนปฏิบัติงาน<br>2 เขศศาสตร์<br>ปายาลัยธรรมศาสตร์<br>วิทยาลัยธรรมศาสตร์ |  |  |
|-----------------------------------------------|----------------------------------------------------------------------------------------------------|--|--|
| รายงาน<br>รายงานดัวบ่งชื้                     | งานแผนและพัฒนาคุณภาพ คณะแพทยศาสตร์                                                                                               |  |  |
| รายงานโครงการ/กิจกรรม<br>รายงานแผนการสายในงาน |                                                                                                    |  |  |
| ชื่อยุทธศาสตร์                                | ภาพที่ 7                                                                                                    |  |  |
| ชื่อยุทธศาสตร์                                | : การผลิตบัณฑิตที่มีคุณภาพและคุณธรรมเพื่อดังคม                                                                                   |  |  |
|                                               | บันทึกแก้ไขข้อมูล                                                                                                    |  |  |
| สำดับ                                         | รายการยุทธศาสตร์ ดำเนินการ                                                                                                    |  |  |
| 1 m                                           | รผลดบณฑตทมคุณภาพและคุณธรรมเพื่อสังคม<br>เรสร้างและเผยแพร่งานวิจัยที่เป็นประโยชน์ต่อสังคม [แก้ไข]โอบไ                             |  |  |

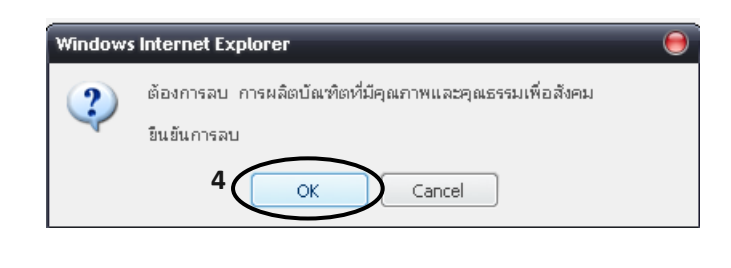

- 2. เมนูข้อมูลพื้นฐานมีดังต่อไปนี้
  - 2.1 ข้อมูลกลยุทธ์/โครงการ/กิจกรรม/บันทึก
    - 1. เลือกเมนูกลยุทธ์/โครงการ/กิจกรรม
    - 2. เลือกรายการบันทึก
    - 3. ค้นหาปังบประมาณ
    - 4. พิมพ์ข้อมูลกลยุทธ์/โครงการ/กิจกรรม
    - เมื่อบันทึกข้อมูลกลยุทธ์/โครงการ/กิจกรรมเรียบร้อยแล้วกดปุ่มบันทึกเพื่อบันทึกข้อมูล
    - 6. กคปุ่มกลับเพื่อบันทึกข้อมูลโครงการ

 หลังจากบันทึกข้อมูลโครงการเรียบร้อยแล้วกดปุ่มบันทึกและกดปุ่มกลับเพื่อบันทึกข้อมูล กิจกรรม

|                       | ข้อว                                  | มูลพื้นฐาน 🔻 | ข้อมูล กลยุทธ์/             | 1<br>โครงการ/กิจกรรม ▼ | ข้อมูลแผนงาน/แผนปฏิบัติงาน                       |
|-----------------------|---------------------------------------|--------------|-----------------------------|------------------------|--------------------------------------------------|
| <b>คณะ</b><br>มหาวิทะ | <b>เพทยศาสตร</b> ์<br>ยาลัยธรรมศาสตร์ | <b>A</b>     | <u>บันทัก</u> 2<br>แก้ไข/ลบ |                        | ยินดีต่อนรับสู่<br><b>คณะแพทย</b><br>มหาวิทยาลัย |
| รายงาน                |                                       |              |                             | งานแผนแส               | ละพัฒนาคุณภาพ ค                                  |
| รายงานโครงการ/กิจกรรม |                                       |              |                             |                        | มหาวิทยาลัยธรรมศ                                 |
| รายงานแผนการดำเนินงาน |                                       |              |                             |                        |                                                  |

ภาพที่ 10

| ปีมาประมวณ 1 |
|--------------|
|--------------|

ภาพที่ 11

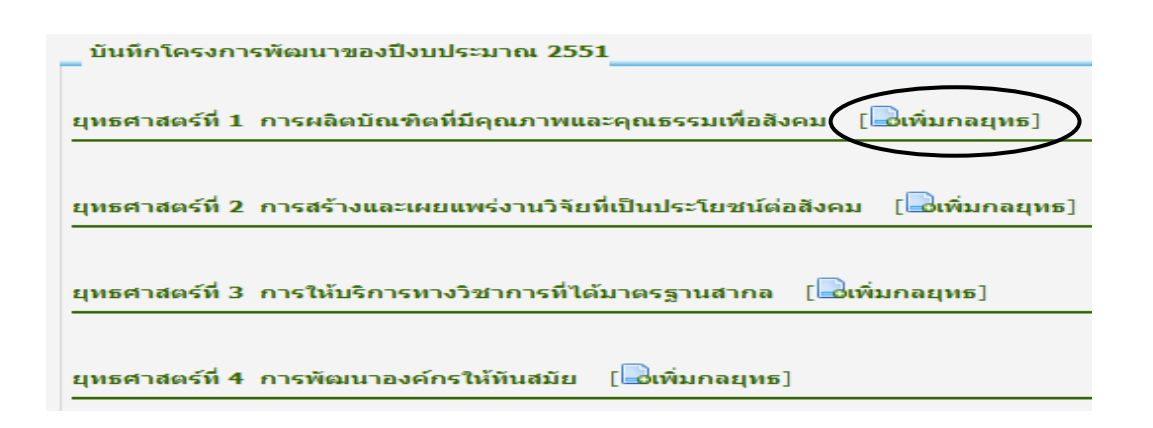

ภาพที่ 12

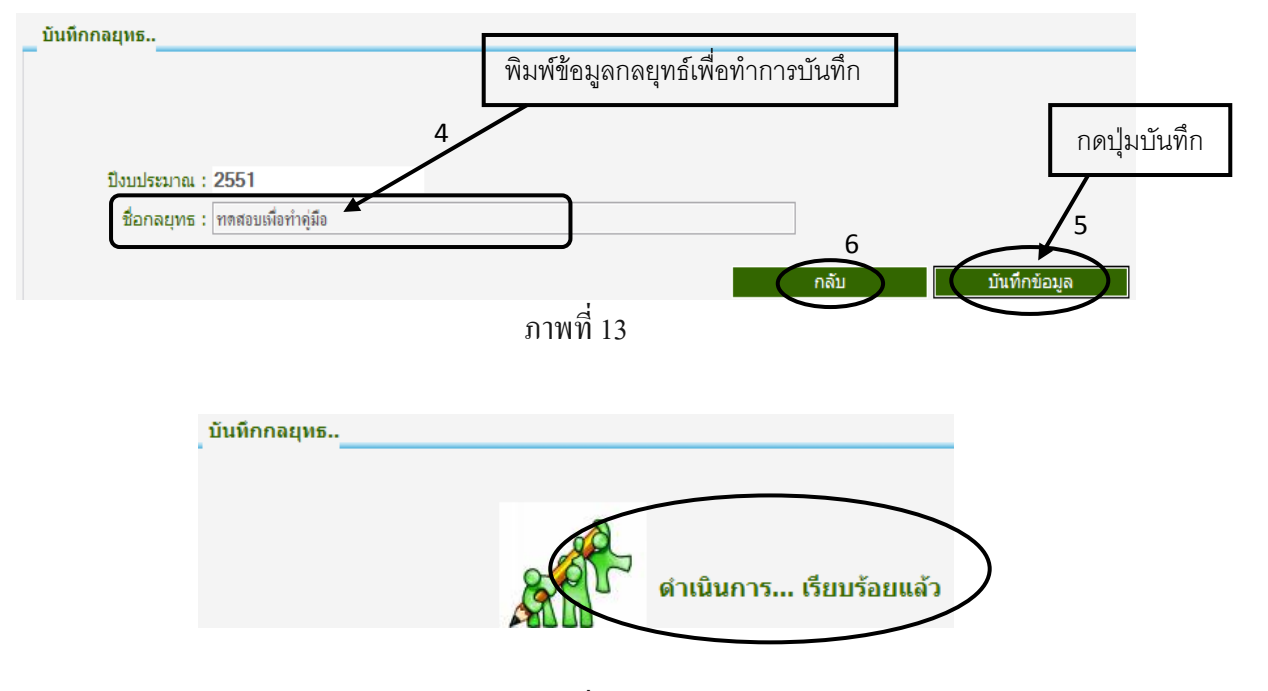

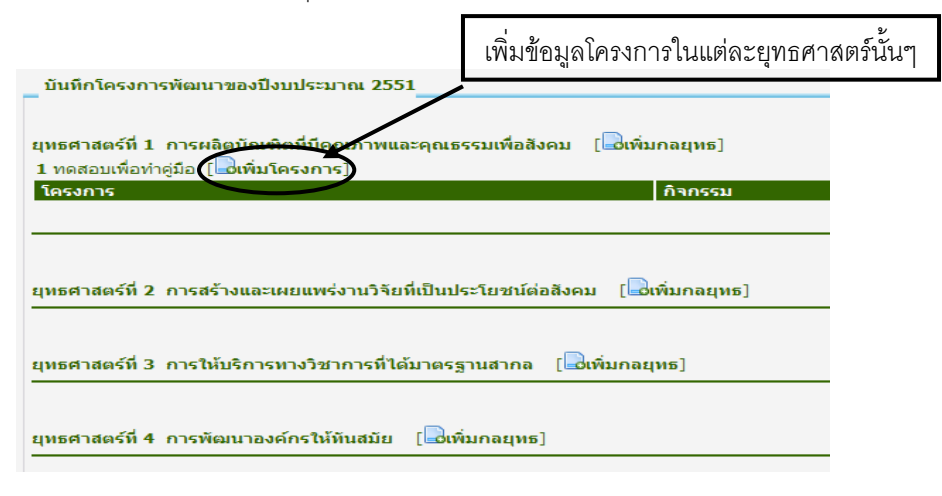

ภาพที่ 15

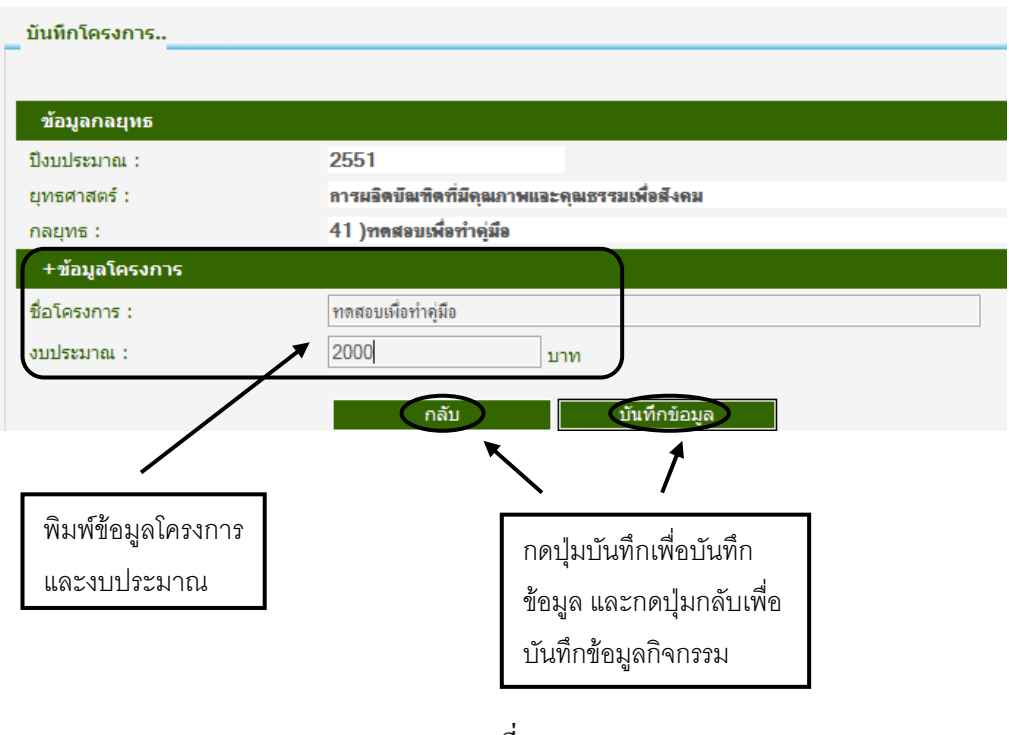

ภาพที่ 16

| บันทึกโครงการพัฒนาของปีงบประมาณ 2551กดปุ่มเพิ่มกิจก                                                                                | ารรม |
|----------------------------------------------------------------------------------------------------|------|
| ยุทธศาสตร์ที่ 1 การผลิตบัณฑิตที่มีคุณภาพและคุณธรรมเพื่อสังคม [โต่เพิ่มกลยุทธ]<br>1 ทดสอบเพื่อทำคู่มือ [โต่เพิ่มโครงการ]<br>โดรงการ |      |
| ยุทธศาสตร์ที่ 2 การสร้างและเผยแพร่งานวิจัยที่เป็นประโยชน์ต่อสังคม [🗟เพิ่มกลยุทธ]                                                   |      |
| ยุทธศาสตร์ที่ 3 การให้บริการทางวิชาการที่ได้มาตรฐานสากล [🗟เพิ่มกลยุทธ]                                                             |      |
| ยุทธศาสตร์ที่ 4 การพัฒนาองค์กรให้ทันสมัย [🔤เพิ่มกลยุทธ]                                                                            |      |

ภาพที่ 17

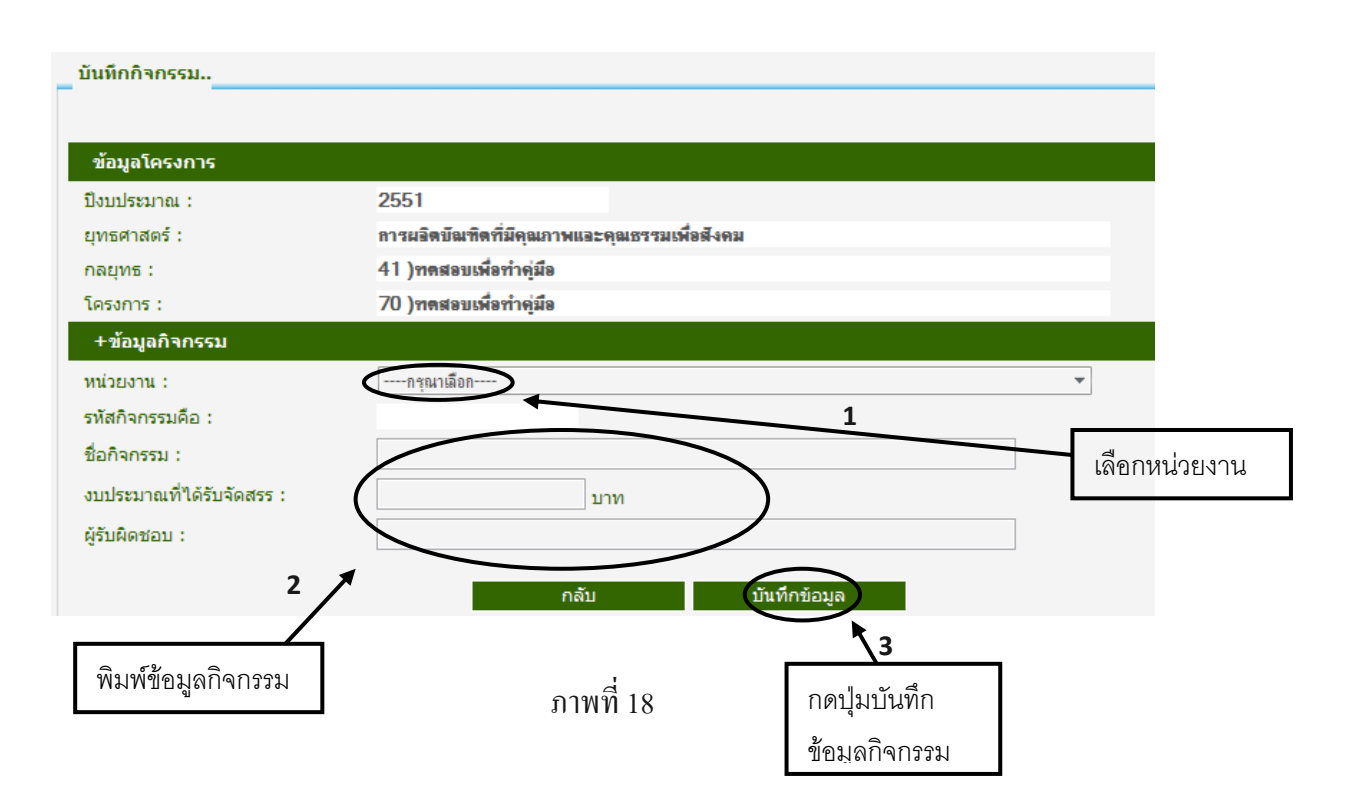

#### 2.2 ข้อมูลกลยุทธ์/โครงการ/กิจกรรม/แก้ไข

- 1. เลือกเมนูกลยุทธ์/โครงการ/กิจกรรม
- 2. เลือกรายการแก้ไข/ลบ
- 3. ค้นหาปีงบประมาณ
- 4. แก้ไขข้อมูลกลยุทธ์/โครงการ/กิจกรรม
- เมื่อแก้ไขข้อมูลกลยุทธ์/โครงการ/กิจกรรมเรียบร้อยแล้วกดปุ่มบันทึกเพื่อบันทึกข้อมูล

 หลังจากบันทึกข้อมูล โครงการเรียบร้อยแล้วกคปุ่มบันทึกและกคปุ่มกลับเพื่อกลับหน้า หลัก

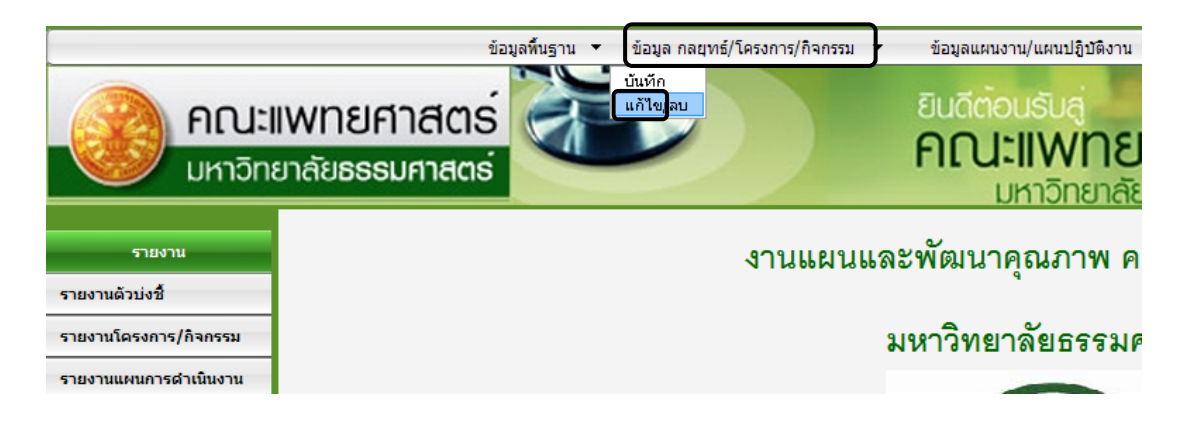

ภาพที่ 19

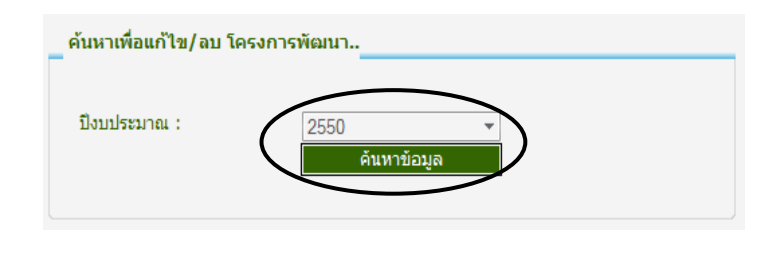

ภาพที่ 20

 เลือกข้อมูลที่ต้องการแก้ไขสามารถเลือกแก้ไขข้อมูลกลยุทธ์ ข้อมูลโครงการ และ ข้อมูล กิจกรรม

| บันทึกโครงการพัฒนาของปีงบประมาณ 2551                                                                                |                                                                                                  |
|----------------------------------------------------------------------------------------------------|--------------------------------------------------------------------------------------------------|
| ยุทธศาสตร์ที่ 1 การผลิตบัญฑิตที่มีคุณภาพและคุณธรรมเพื่อสังคม<br>1 ทดสอบเพื่อทำคู่มือ [ไปแก้ไข/ลาโครงการ]<br>โดรงการ | ัฒนก์ไข ลบกลยุทธ]<br>กิจกรรม                                                                     |
| 1) ทดสอบเพื่อทำคู่มีอ<br>งบประมาณ 2,000.00 บาท                                                                      | [≤ี่แก้ไข อมกิจกรรม]<br>1) № 4170/51-001 r<br>งบประมาณที่ได้รับจัดสรร 3,000.00<br>รับผิดชอบโดย A |
| ยุทธศาสตร์ที่ 2 การสร้างและเผยแพร่งานวิจัยที่เป็นประโยชน์ต่อสังคม                                                   | [ອີແກ້ໄข/ລນກລຍຸກຣ]                                                                               |
| ยุทธศาสตร์ที่ 3 การให้บริการทางวิชาการที่ได้มาตรฐานสากล [ฮิแก                                                       | า้ไข/ลบกลยุทธ]                                                                                   |
| ยุทธศาสตร์ที่ 4 การพัฒนาองค์กรให้ทันสมัย [ฮีแก้ไข/ลบกลยุทธ]                                                         |                                                                                                  |

ภาพที่ 21

หน้าจอแก้ไขกลยุทธ์ (กดปุ่มแก้ไข ทำการแก้ไขข้อมูลกลยุทธ์ และ บันทึกข้อมูลที่แก้ไข)
 บันทึกกอยุทธ์ (กดปุ่มแก้ไข ทำการแก้ไขข้อมูลกลยุทธ์ และ บันทึกข้อมูลที่แก้ไข)
 บันทึกกอยุทธ์ (กดปุ่มแก้ไข ทำการแก้ไขข้อมูลกลยุทธ์ และ บันทึกข้อมูลที่แก้ไข)
 บันทึกแก้ไขอมูล
 กลับ บันทึกแก้ไขขอมูล
 สำคับ รายกรถอยุทธ (กลบเพื่อทำคูมือ

ภาพที่ 22

|   | 9/ 9/)∩ ≪            | 11 9/01 0                               | 9/)n 9/ 🗢                 | ~~~~~~~~~~~~~~~~~~~~~~~~~~~~~~~~~~~~~~ |
|---|----------------------|-----------------------------------------|---------------------------|----------------------------------------|
|   | າະບ້າວວຸບດ້ໄພໄລຂາດາຂ | (ດວງໄພແດ້ໃນເຫັງ                         | ນລາວເມລ໌ໃນທັລນເລ ໄລວ ນລາວ | ແລະ ນັ້ນເຫັດນໍລາເລທີ່ແດ້ໄມ             |
| - |                      | (1)011111111111111111111111111111111111 |                           | 1145 11111111101011470111              |
|   |                      | (1)11 1 1 1 1 1 1 1 1 1 1 1 1 1 1 1 1 1 |                           |                                        |
|   |                      | · 9                                     | ସ                         | 9                                      |

| บันทึกโครงการ         |                                               |                     |
|-----------------------|-----------------------------------------------|---------------------|
|                       |                                               |                     |
| ข้อมูลกลยุทธ          |                                               |                     |
| ปีงบประมาณ :          | 2551                                          |                     |
| ยุทธศาสตร์ :          | การผจิตขึ้ณทิตที่มีคุณภาพแจะคุณธรรมเพื่อสังคม |                     |
| กลยุทธ :              | 41 )ทดสอบเพื่อทำคู่มือ1                       |                     |
| +ข้อมูลโครงการ        |                                               |                     |
| ชื่อโครงการ :         | ทดสอบเพื่อทำคุ่มือ                            |                     |
| งบประมาณ :            | 2000 אונע                                     |                     |
|                       | กลับ บันทึกแก้ไขข้อมูล                        |                     |
|                       |                                               |                     |
|                       | รายการโครงการ                                 | งบประมาณ ดำเนินการ  |
| 1 )ทดสอบเพื่อทำคู่มือ |                                               | 2,000.00 ແກ້ໄข [ລນ] |

ภาพที่ 23

หน้าจอแก้ไขกิจกรรม (กคปุ่มแก้ไข ทำการแก้ไขข้อมูลกิจกรรม และ บันทึกข้อมูลที่แก้ไข)

| ข้อมูลโครงการ             |                                                                                         |
|---------------------------|-----------------------------------------------------------------------------------------|
| ปังบประมาณ :              | 2551                                                                                    |
| ยุทธศาสตร์ :              | การผลิตบัณฑิตที่มีคุณภาพและคุณธรรมเพื่อสังคม                                            |
| กลยุทธ :                  | 41 )ทดสอบเพื่อทำคู่มือ1                                                                 |
| โครงการ :                 | 70 )ทดสอบเพื่อทำคู่มือ                                                                  |
| +ข้อมูลกิจกรรม            |                                                                                         |
| หน่วยงาน :                | BC) สาขาชีวเคมี - Biochemistry 🔹                                                        |
| รหัสกิจกรรมคือ :          | BC14170/51-001                                                                          |
| ชื่อกิจกรรม :             | r                                                                                       |
| งบประมาณที่ได้รับจัดสาร : | 3000 אונע                                                                               |
| ผู้รับผิดชอบ :            | A                                                                                       |
|                           | กลับ บันทึกแก้ไขข้อมูล                                                                  |
|                           | รายการกิจกรรม งบประมาณที่ ผู้รับผิดชอบ ดำเนินการ<br>ได้รับจัดสรร ผู้รับผิดชอบ ดำเนินการ |
| 1 )BC14170/51-001 r       | 3,000.00 A (แก้ไซ) [ลบ                                                                  |
|                           | d                                                                                       |

ภาพที่ 24

#### 2.3 ข้อมูลกลยุทธ์/โครงการ/กิจกรรม/ลบ

- 1. เลือกเมนูกลยุทธ์/โครงการ/กิจกรรม
- 2. เลือกรายการแก้ไข/ลบ
- 4. เลือกลบข้อมูลที่ต้องการจะลบ เช่น กลยุทธ์/โครงการ/กิจกรรม

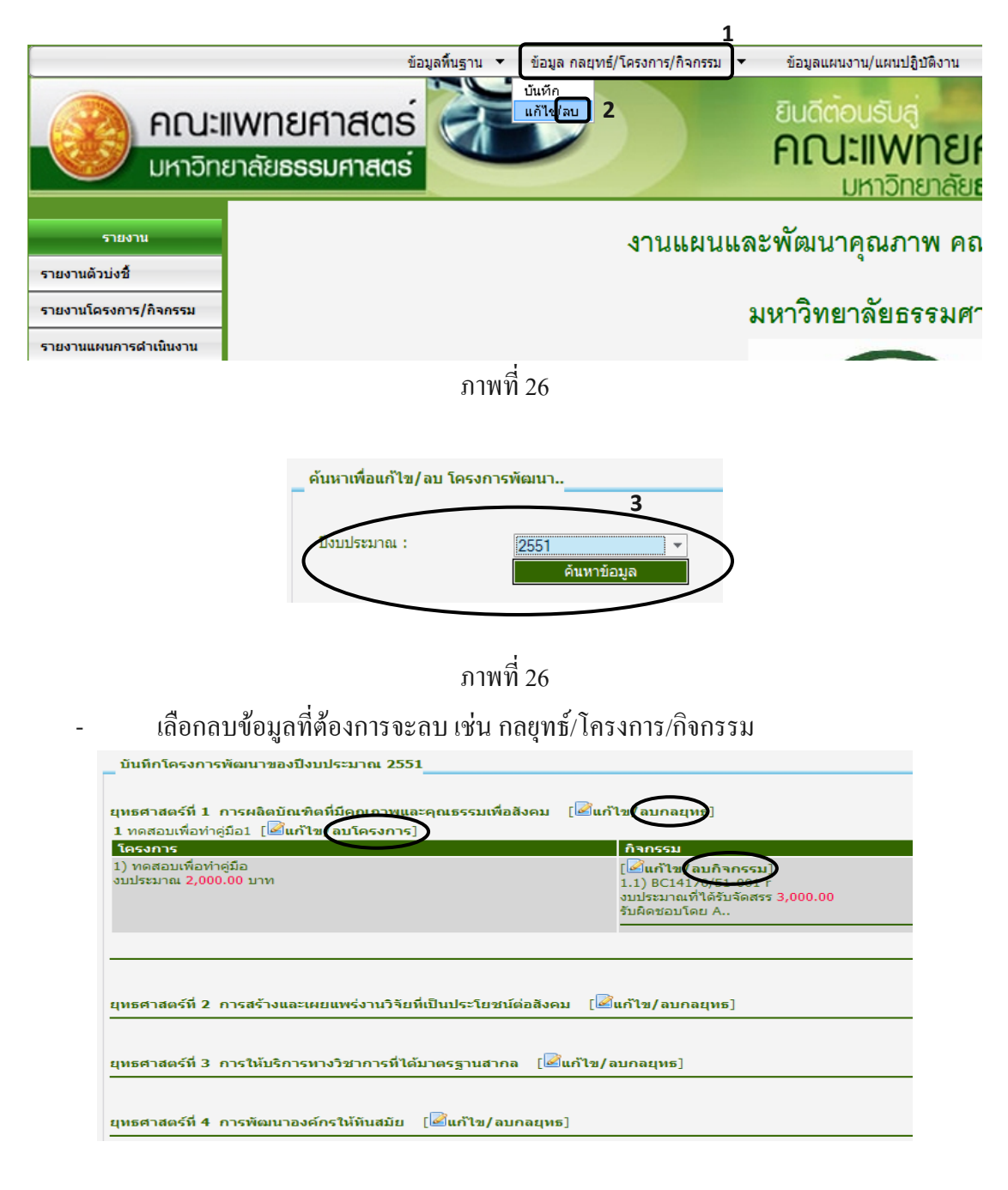

หน้าจอลบกลยุทธ์ (กดปุ่มลบทำการลบข้อมูลกลยุทธ์)

| กลับ         | บันทึกข้อมูล |
|--------------|--------------|
|              |              |
| STIDTEDATINE | กลับ         |

### ภาพที่ 49

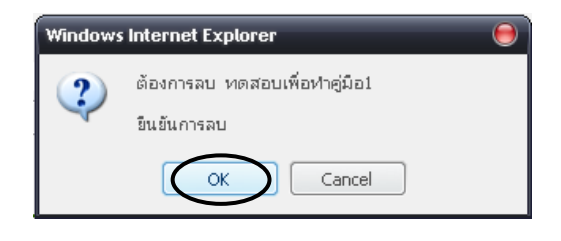

ภาพที่ 50

หน้าจอลบโครงการ (กดปุ่มลบทำการลบข้อมูลโครงการ)
 มันทึกโครงการ...

| ปังบประมาณ :         | 2551                                         |                                              |  |  |  |
|----------------------|----------------------------------------------|----------------------------------------------|--|--|--|
| ยุทธศาสตร์ :         | การผลิตบัณฑิตที่มีคุณภาพและคุณธรรมเพื่อสังคม | การผลิตบัณฑิตที่มีคุณภาพและคุณธรรมเพื่อสังคม |  |  |  |
| กลยุทธ :             | 41 )ทดสอบเพื่อทำคู่มือ1                      | 41 )ทดสอบเพื่อทำคู่มือ1                      |  |  |  |
| +ข้อมูลโครงการ       |                                              |                                              |  |  |  |
| ชื่อโครงการ :        |                                              |                                              |  |  |  |
| งบประมาณ :           | ทาน                                          |                                              |  |  |  |
|                      | กลับ บันทึกข้อมูล                            |                                              |  |  |  |
|                      | รายการโครงการ                                | งบประมาณ ดำเนิน <del>เ</del>                 |  |  |  |
| 1.)ทดสอบเพื่อทำค่มือ |                                              | 2.000.00 [แก้ไข                              |  |  |  |

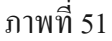

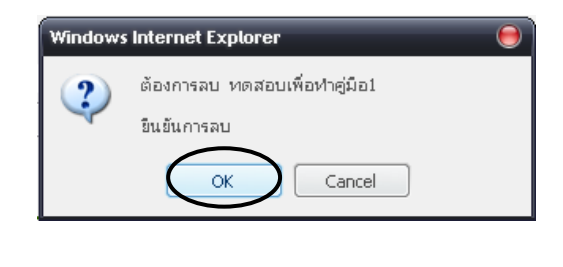

ภาพที่ 52

หน้าจอลบกิจกรรม (กดปุ่มลบทำการลบข้อมูลกิจกรรม)

| ข้อมูลโครงการ               |                                         |                             |              |               |
|-----------------------------|-----------------------------------------|-----------------------------|--------------|---------------|
| ปังบประมาณ :                | 2551                                    |                             |              |               |
| ยุทธศาสตร์ :                | การผลิตบัณฑิตที่มีคุณภาพและคุณธรรมเพื่อ | สีงคม                       |              |               |
| กลยุทธ :                    | 41 )າຕສອນເพື່ອກຳຄູ່ມືອ1                 |                             |              |               |
| โครงการ :                   | 70 )ทุตสอบเพื่อทำคู่มือ                 |                             |              |               |
| +ข้อมูลกิจกรรม              |                                         |                             |              |               |
| หน่วยงาน :                  | กรุณาเลือก                              |                             | •            |               |
| รหัสกิจกรรมคือ :            |                                         |                             |              |               |
| ชื่อกิจกรรม :               |                                         |                             |              |               |
| งบประมาณที่ได้รับจัดสรร :   | บาท                                     |                             |              |               |
| ผู้รับผิดชอบ :              |                                         |                             | ]            |               |
|                             |                                         |                             |              |               |
|                             | กลับ                                    | บันทึกข้อมูล                |              |               |
|                             |                                         |                             |              |               |
|                             | รายการกิจกรรม                           | งบประมาณที่<br>ได้รับจัดสรร | ผู้รับผิดชอบ | ดำเนินการ     |
| <b>1 )</b> BC14170/51-001 r |                                         | 3,000.00                    |              | A [แก้ไข [ลบ] |

ภาพที่ 53

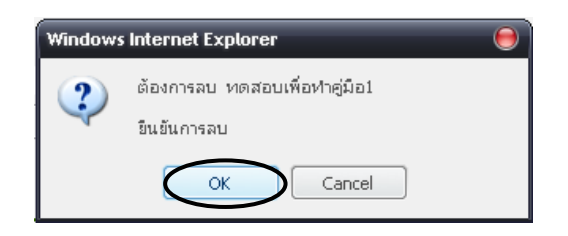

-

ช่อมูลที่บฐาน ข่อมูล กลยุทย์/โครงการ/กิจกรรม ข้อมูลแผนงาน/แผนปฏิบัติงาน
 คณะแพทยศาสตร์
 มหาวิทยาลัยธรรมศาสตร์
 รายงาน
 รายงานตรงการ/กิจกรรม
 รายงานแผนแกรสำเนินงาน

หน้าจอรายงานของานงานแผนและพัฒนาคุณภาพ รายงานเป็นเป็น 3 ส่วน

ภาพที่ 55

## 1. รายงานตัวบ่งชี้

|                        |                     | ข้อมลพื้นราน ▼ ข้อมล กลยทธ์/โครงการ/กิจกรรม ▼ ข้อมลแผนงาน/แผนปฏิบัติงาน                                                  |  |  |  |  |
|------------------------|---------------------|----------------------------------------------------------------------------------------------------|--|--|--|--|
| <b>คณะเ</b><br>มหาวิทย | IWNยศา<br>ยาลัยธรรม | สตร์<br>อาสตร์<br>มหาวิทยาลัยธรรมศาสตร์                                                                                  |  |  |  |  |
| รายงาน                 | รายงานดัชร          | ซ์วัด                                                                                                    |  |  |  |  |
| รายงานด้วบ่งชื่        | กรุณาเลือกรา        | ล็อกรายงาน >>                                                                                                    |  |  |  |  |
| รายงานโครงการ/กิจกรรม  | ตัวบ่งชี้ที่        | หัวข้อตัวบ่งชื่                                                                                                    |  |  |  |  |
|                        | 2.19                | จำนวนชั่วโมงของอาจารย์ต่อคนต่อปี                                                                                         |  |  |  |  |
| รายงานแผนการดำเนินงาน  | 4.6                 | ผลงานทาววิชาการต่ออาจารย์ประจำ                                                                                           |  |  |  |  |
|                        | ดัวชี้วัดี้ที่      | หัวข้อตัวชี้วัด                                                                                                    |  |  |  |  |
|                        | 3.2                 | จำนวนผลงานงานวิจัยหรืองานสร้างสรรค์ที่ได้รับการจดทะเบียนสิทธิบัตรหรืออนุสิทธิบัตร                                        |  |  |  |  |
|                        | 4.1.4               | บทความจากวิทยานิพนธ์ระดับปริญญาโท ที่ได้รับการดีพิมพ์เผยแพร่ในระดับชาติ                                                  |  |  |  |  |
|                        | -                   | แบบฟอร์มจำนวนวิทยานิพนธ์ที่ได้รับรางวัลระดับชาติ และนานาชาติ                                                             |  |  |  |  |
|                        | 4.2.1               | ร้อยละของงานวิจัย และงานสร้างสรรค์ที่ดีพิมพ์ เผยแพร่ในระดับชาติหรือ นานาชาติ ต่ออาจารย์ประจำและนักวิจัยประจำ .           |  |  |  |  |
|                        | 4.2.2               | ร้อยละของผลงานวิจัยหรืองานสร้างสรรค์ที่นำมาใช้ อันก่อให้เกิดประโยชน์อย่างชัดเจนต่ออาจารย์ประจำและ/ หรือนักวิจัยประจำ     |  |  |  |  |
|                        | 4.2.3               | ร้อยละผลงานวิชาการที่ได้รับจดสิทธิ์และ/ หรือได้รับรองคุณภาพจากหน่วยงานที่เชื่อถือได้ถือได้ต่อจารย์ประจำและ/ หรือนักวิจัย |  |  |  |  |
|                        |                     | d                                                                                                    |  |  |  |  |

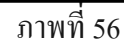

2. รายงานโครงการ/กิจกรรม

| เมWNยศาส<br>ายาลัยธรรมศาส                                                                                                | sayahugru • saya nayrid/Tere<br>COS<br>GOS                          | n1s/Aanssa * | ระระบานและประราช<br>อินดีต่อปรับสู่<br>คณะแพทยศาสตร์<br>มหาวิทยาลัยธรรมศาสตร์                                                                        |                            |                    |
|----------------------------------------------------------------------------------------------------|---------------------------------------------------------------------|--------------|----------------------------------------------------------------------------------------------------|----------------------------|--------------------|
| รายงานโครงการทั<br>ยุทธศาสต                                                                                              | ฒนาของปังบประมาณ พ.ศ.2552<br>เร์ที่ 1 การผลิตบัณฑิตที่มีคุณ         | ภาพและคุณ    | นธรรมเพื่อสังคม                                                                                                    |                            |                    |
|                                                                                                    |                                                                     |              | กิจกรรม (Activity)                                                                                                    |                            |                    |
| กลยุทธ์                                                                                                    | โครงการ                                                             | งบประมาณ     | กิจกรรม                                                                                                    | งบประมาณที<br>ใต้รับจัดสรร | ผู้รับผิดชอบ       |
| <ul> <li>1) พัฒนานักศึกษา</li> <li>1) โครงการพัฒนาการเรียนการสอบ<br/>แพทย์(ระดับบัณฑิต บัณฑิตศึกษา<br/>ศึกษา)</li> </ul> | <ol> <li>โครงการพัฒนาการเรียนการสอนระดับ<br/>บัณฑิตศึกษา</li> </ol> | 216,450.00   | 1.1) FE12029/52-001<br>ໂຄຣະກາຣປຣອຊນວິປາກາຣເທື່ວເທີ່ມທຸນນັກພຣກາະວັນກາກຣແກ່ແພທຍ໌ປຣອຈຳ<br>ນ້ານແພທຍ໌ໃຫ້ທຸນ ແລະນັກສຶກພາແພທຍ່ນີ້ແມືທີ່ 4-6 ນີກາຣສຶກພາ 2551 | 14,400.00                  | งานบริหารทรัพยากรม |
|                                                                                                    |                                                                     |              | 1.2) ™12029/52-002<br>ໂຄຣงการจัดการฝึกอบรมแพทย์ปริญญาโท สาขาดจวิทยา                                                                                  | 9,500.00                   | งานบริหารทรัพยากรม |
|                                                                                                    |                                                                     |              | 1.21 IM12020/52-002                                                                                                    | 5,100,00                   |                    |

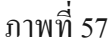

#### 3. รายงานแผนการดำเนินงาน

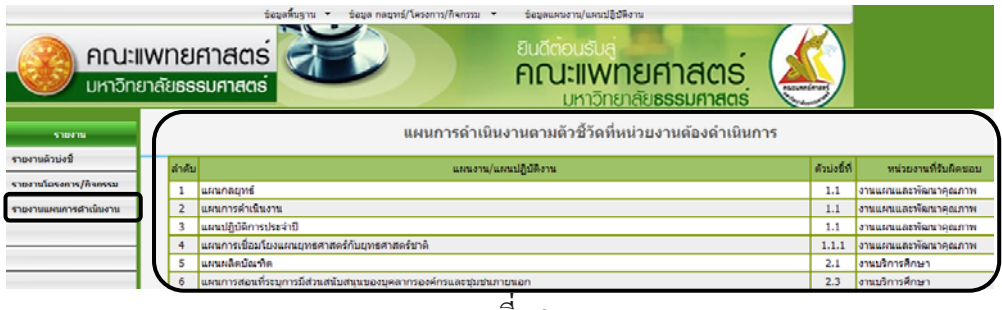

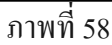